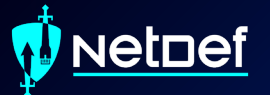

## Firewalls

UBNetDef, Fall 2023 Week 3

Lead Presenter: Ethan Viapiano

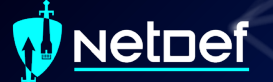

### Learning Objectives

More networking Specifics of transport layer of OSI Model TCP Handshake Understanding of directional flow Understanding of the various types of firewalls Able to understand firewall rules and configure them yourself

### Agenda – Week 3

#### Networking

- Current Network State
- Networking Part 2: Ports and Packets
- In class exercise: TCP Packet Polo
- Migration Activity
  - Firewalls

- Types of Firewalls
- In class exercise: TCP Packet Polo (with a firewall)
- In class exercise: Login to pfSense
- Firewall and Packet Headers
- The Logic of Firewalls
  - How Traffic Flows
  - Default Rules
- pfSense Activity
- Homework Prep
- Summary/Wrap Up

### 📢 <u>NetDef</u>

#### **Current Network State**

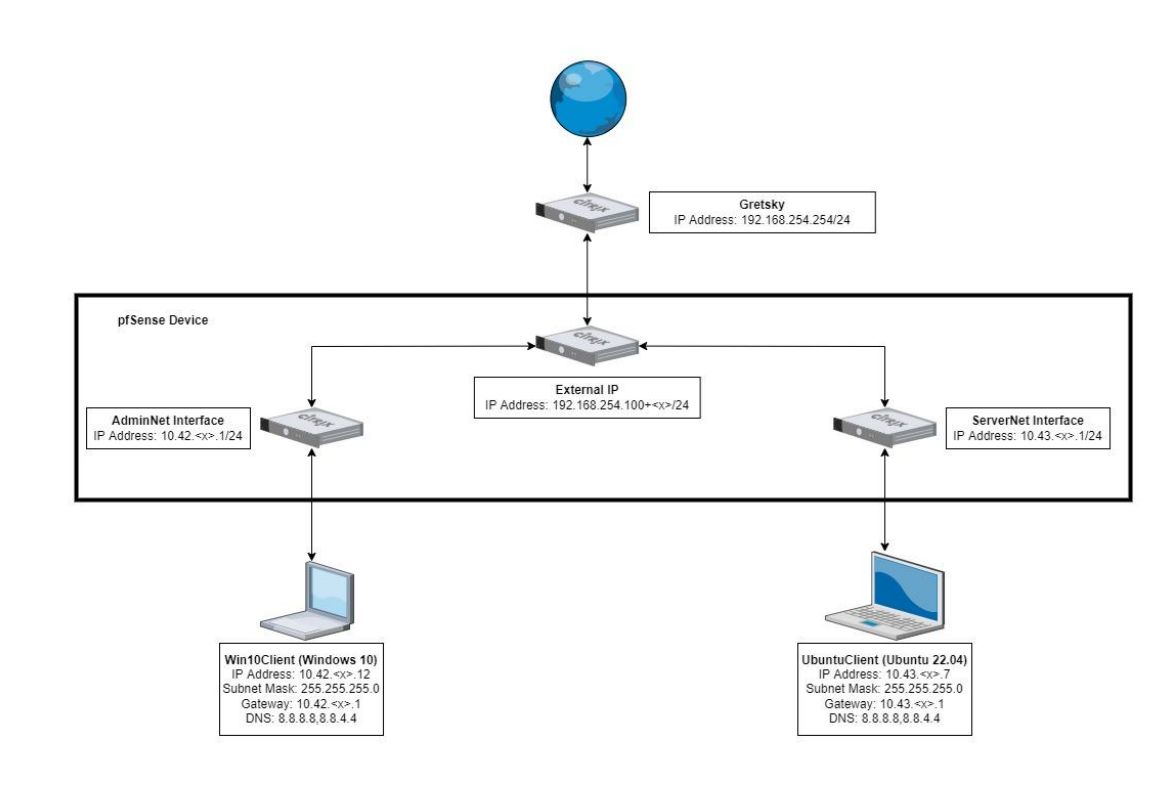

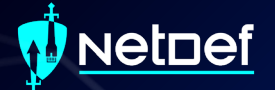

# Networking Part 2

### Networking Part 2

Data is transmitted using network packets
 Packets contain headers

 Headers tell networking appliances what to do with packets

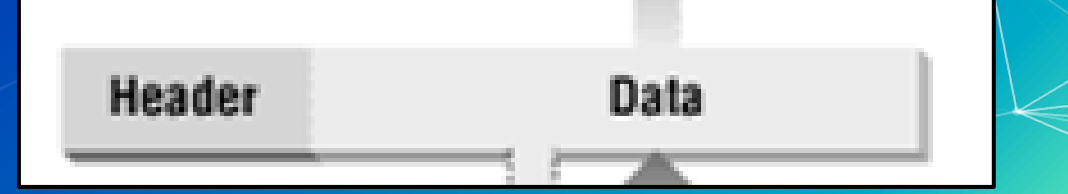

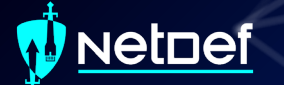

#### Intro to Ports

Recall MAC Addresses
 Eg. 00-10-FA-6E-38-4A
 Consider these similar to physical coordinates

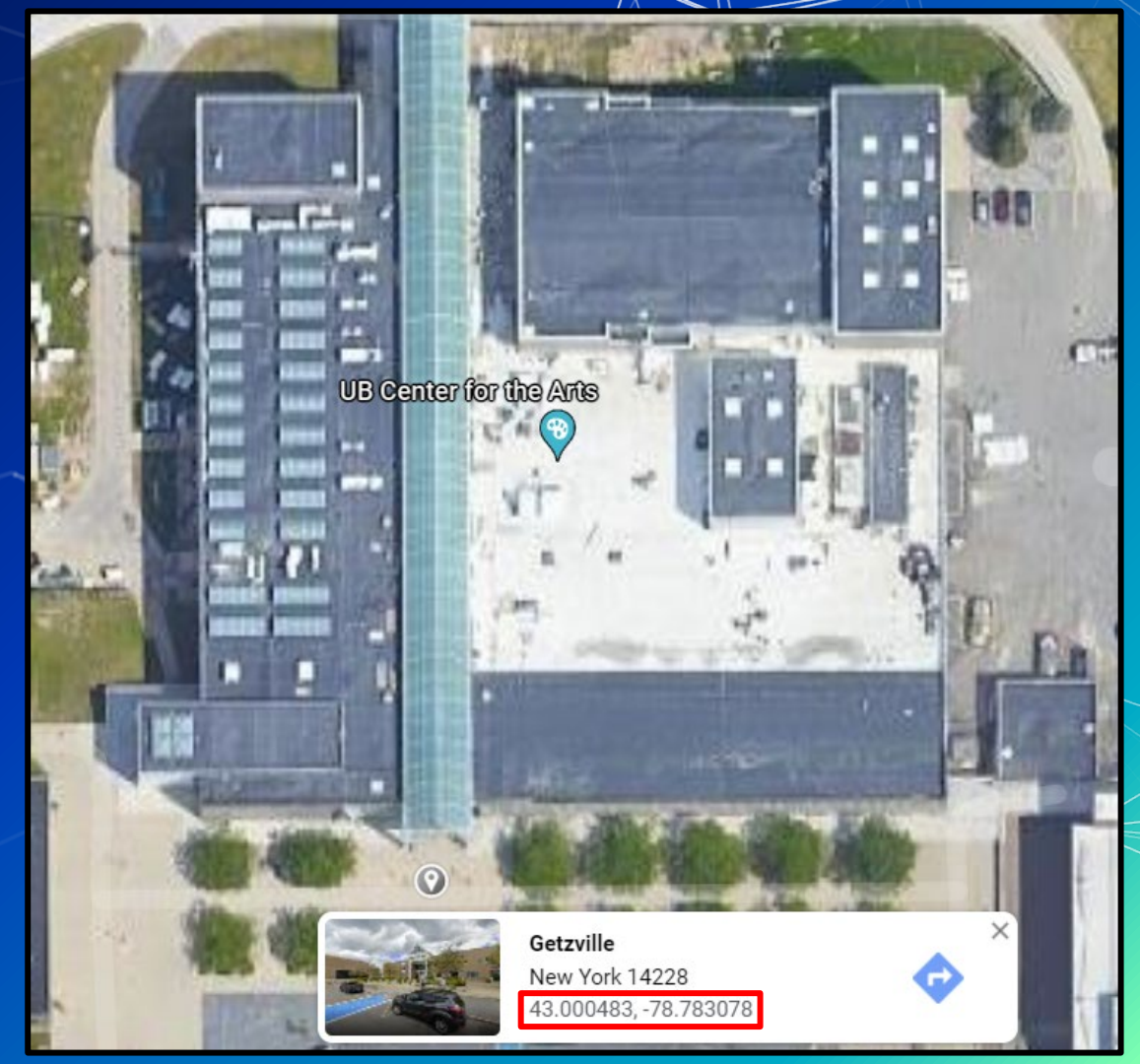

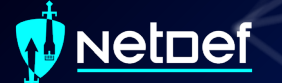

#### Intro to Ports

Recall IP Addresses
 Consider these similar to postal addresses for buildings

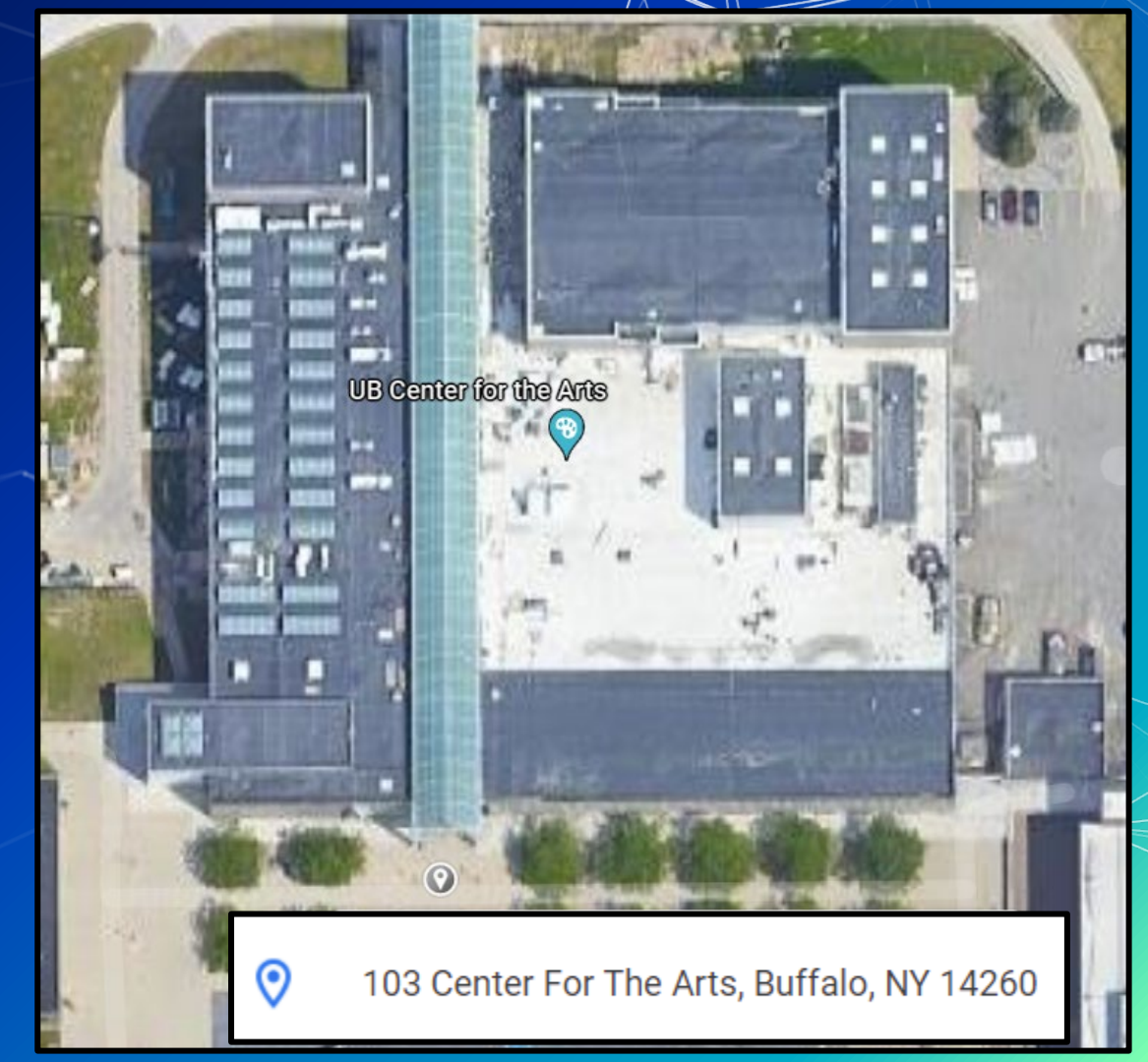

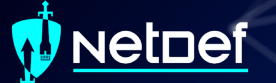

#### Intro to Ports

- Ports are similar to room numbers
  - MAC: 43.000483, 78.783078
  - IP: 103 Center for the Arts
  - Port: Room 116
- Ports are indicated next to IP addresses
  - 192.168.15.152**:116**

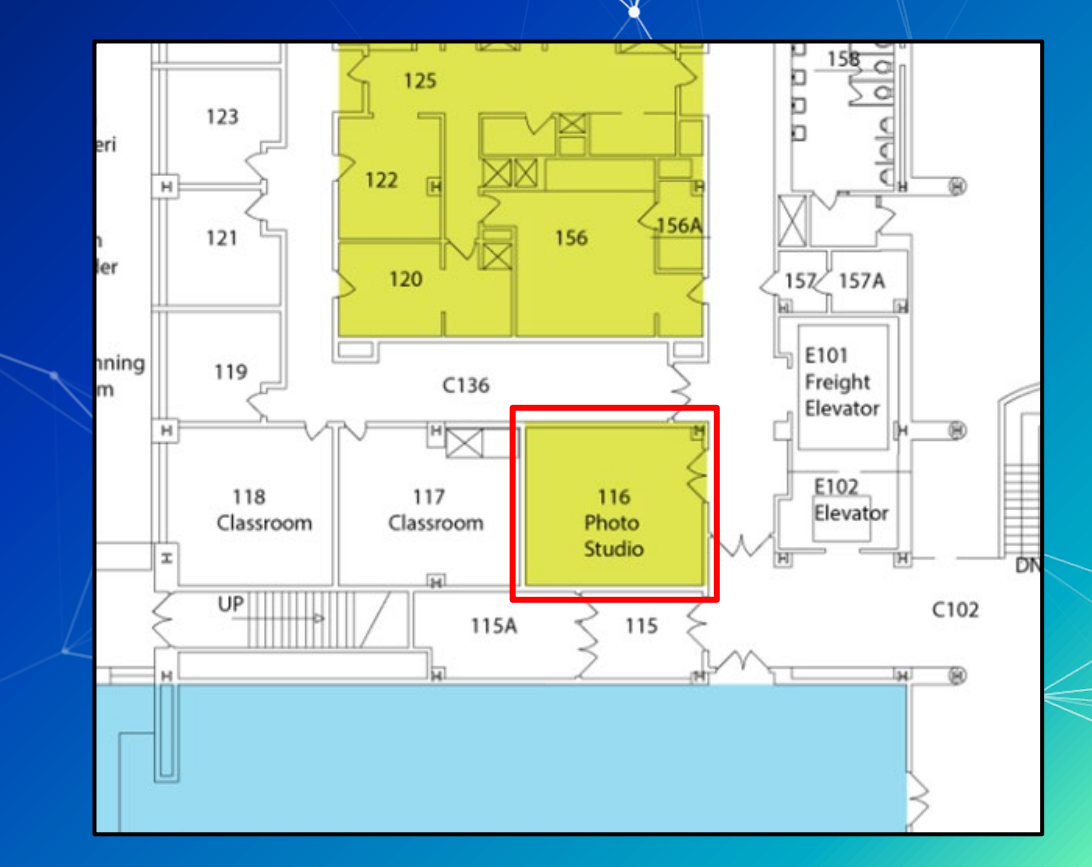

#### **The Transport Layer**

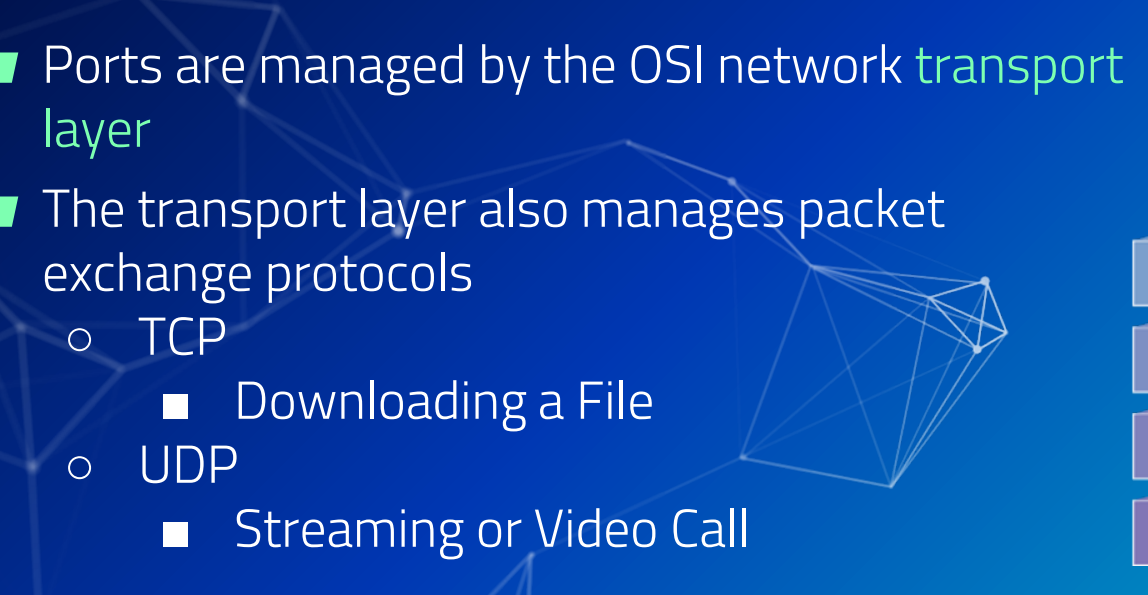

TRANSPORT LAYER 4 NETWORK LAYER 3 DATALINK LAYER 2 PHYSICAL LAYER 1

Header

Data

Transport Layer (TCP, UDP, ICMP)

#### **Network Packet Headers**

#### **TCP Header**

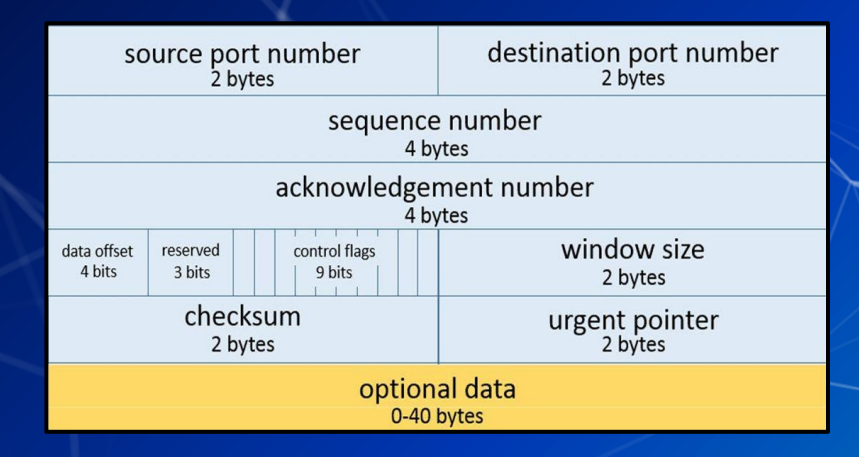

#### **UDP Header**

| Source port | Destination port |
|-------------|------------------|
| UDP length  | Checksum         |
|             |                  |
|             |                  |

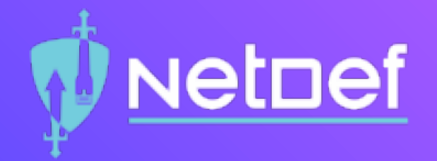

## In Class Activity TCP/UDP Packet Polo

#### **TCP Handshake**

| pfTop: Up | ) Sta | te 1-100/114033, View: defaul | lt, Order: bytes     |                          |          |          |         |          |
|-----------|-------|-------------------------------|----------------------|--------------------------|----------|----------|---------|----------|
| PR        | DIR   | SRC                           | DEST                 | STATE                    | AGE      | EXP      | PKTS    | BYTES    |
| icmp      | Out   | 192.168.253.18:17838          | 192.168.253.17:17838 | 0:0                      | 75:14:36 | 00:00:10 | 1060806 | 29702568 |
| icmp      | Out   | 192.168.253.18:42531          | 192.168.0.1:42531    | 0:0                      | 75:14:33 | 00:00:10 | 1060796 | 29702288 |
| tcp       | In    | 192.168.15.137:45602          | 192.168.253.18:80    | ESTABLISHED: ESTABLISHED | 00:01:51 | 23:59:55 | 983     | 1102747  |
| tcp       | In    | 192.168.15.137:45604          | 192.168.253.18:80    | ESTABLISHED: ESTABLISHED | 00:01:45 | 24:00:00 | 989     | 959986   |
| tcp       | In    | 10.3.1.70:61246               | 52.177.166.224:443   | ESTABLISHED: ESTABLISHED | 14:30:20 | 23:59:49 | 2654    | 352606   |
| tcp       | Out   | 192.168.253.18:52428          | 52.177.166.224:443   | ESTABLISHED: ESTABLISHED | 14:30:20 | 23:59:49 | 2654    | 352606   |

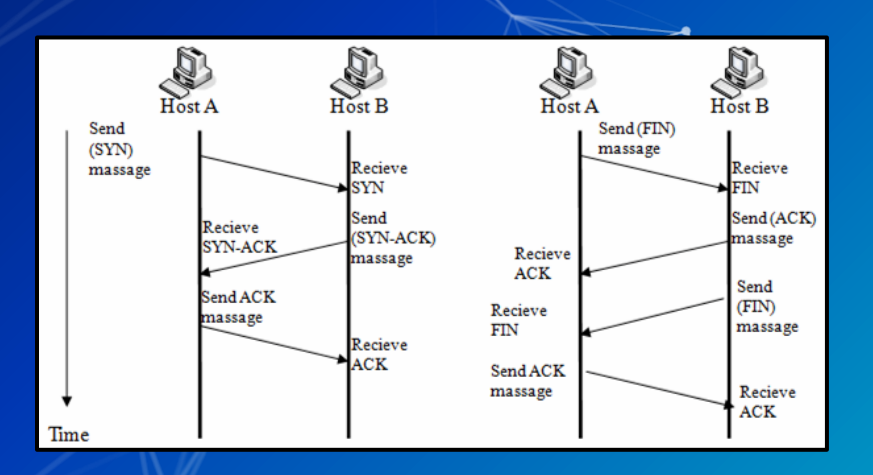

### **The Application Layer**

The transport layer cannot do it all

For example:

Domain Name Service (DNS) Protocol
 May require TCP or UDP protocols
 Hypertext Transfer Protocol (HTTP)
 Often requires two different devices

Common port numbers are assigned to popular application protocols

"Application Layer" TRANSPORT LAYER NETWORK LAYER DATALINK LAYER PHYSICAL LAYER

| Port # | Protocol    |
|--------|-------------|
| 21     | FTP Control |
| 20     | FTP Data    |
| 23     | Telnet      |
| 25     | SMTP        |
| 53     | DNS         |
| 80     | HTTP        |
| 110    | POP3        |
| 143    | IMAP        |
| 443    | HTTPS       |

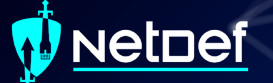

### DNS

How does your computer get to <u>www.Google.com</u>?
 A DNS server is used to translate a domain name to an IP address

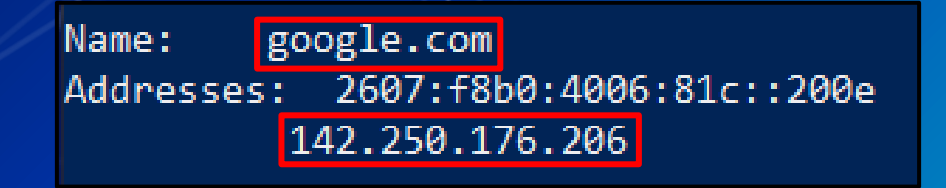

#### DNS Demo

Open a CLI
 nslookup washington.edu
 Copy IP Address into web browser
 You may need to use http://as a URL prefix

NetDef

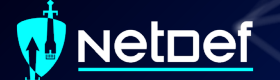

#### **Directional Flow**

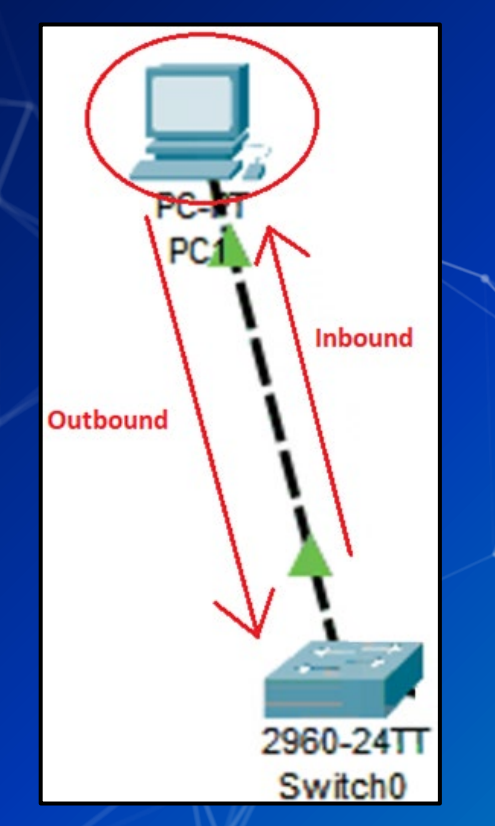

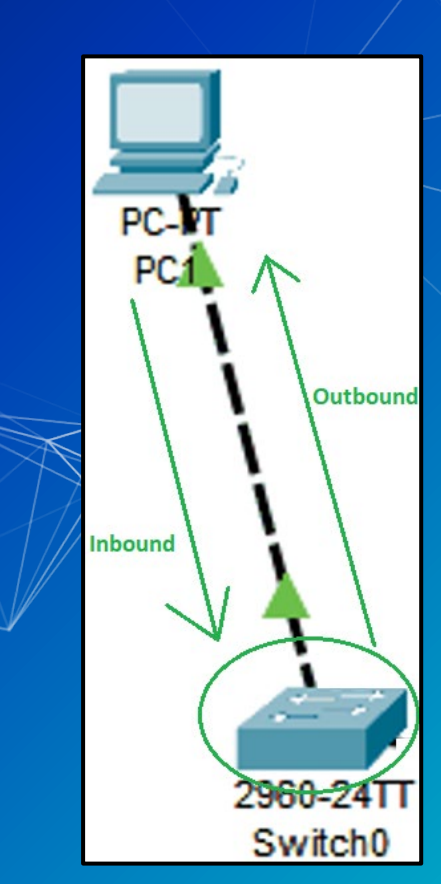

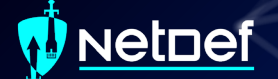

### Data flows freely... for now

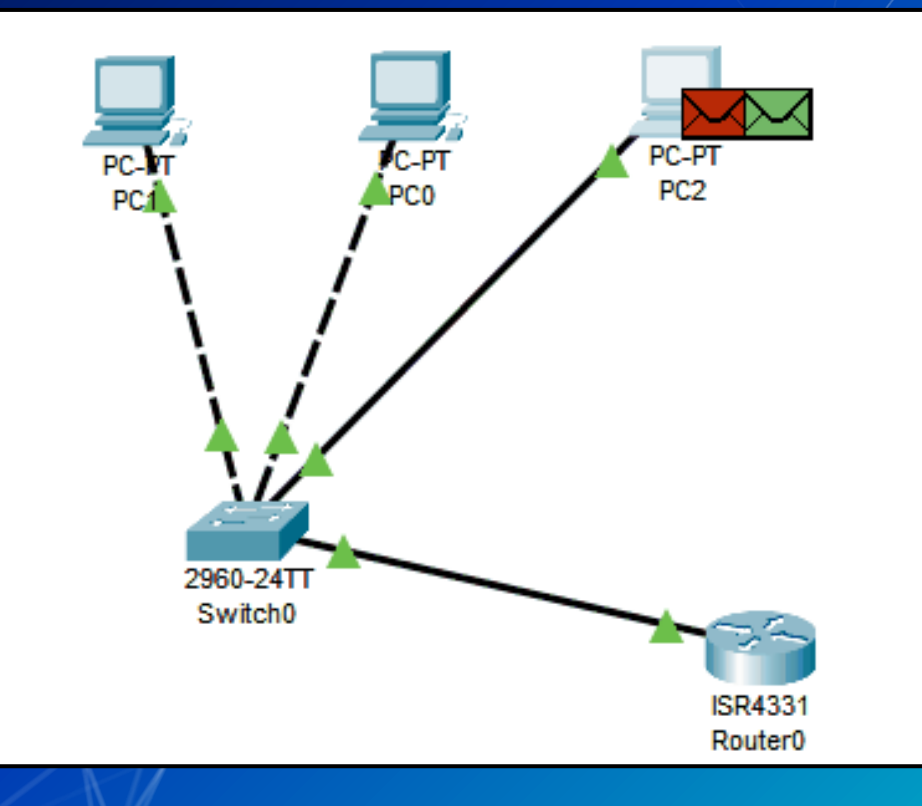

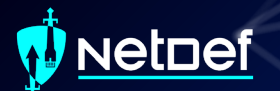

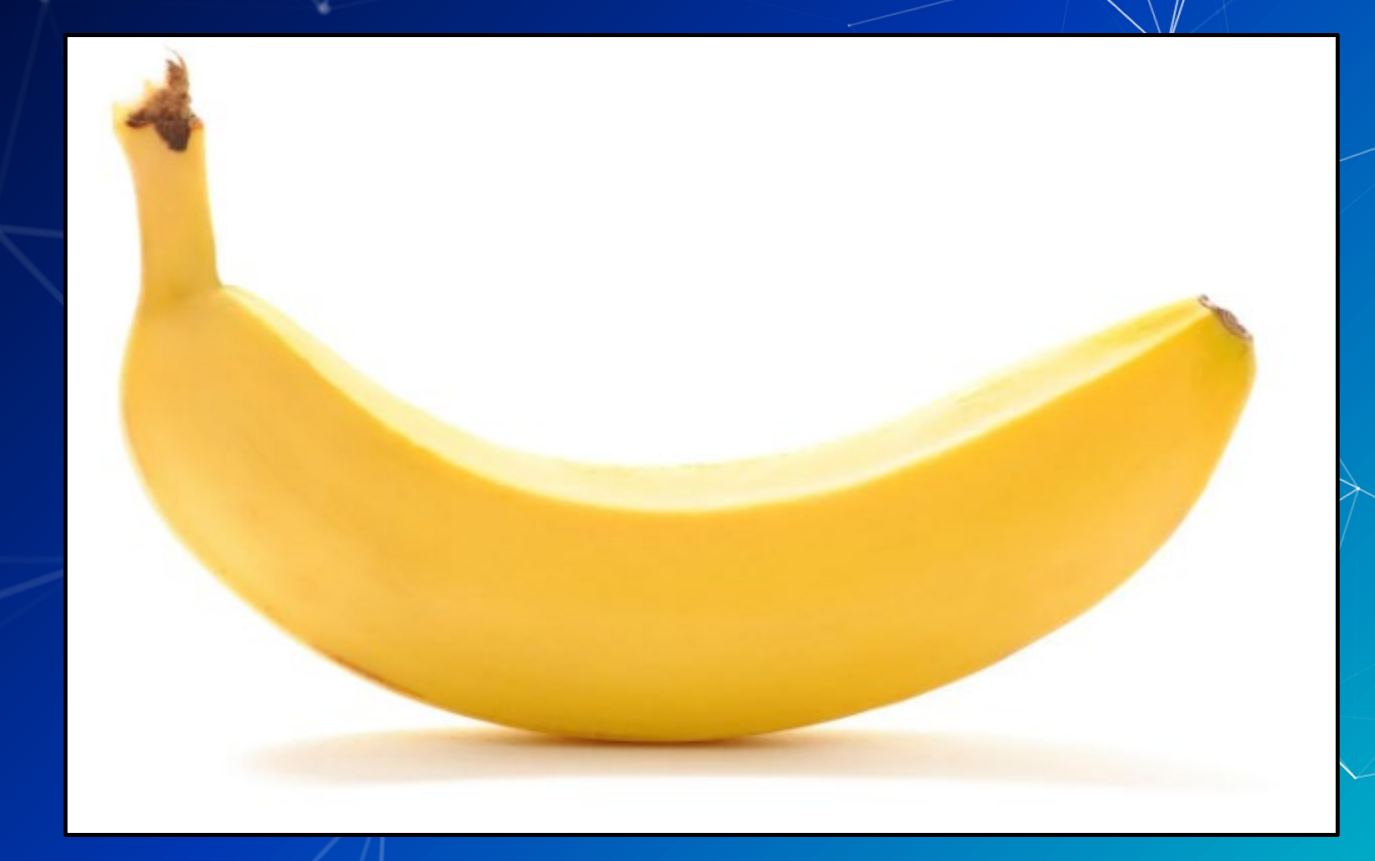

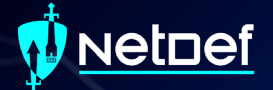

# **Questions?**

### Agenda – Week 3

#### Networking

- Current Network State
- Networking Part 2: Ports and Packets
- In class exercise: TCP Packet Polo
- Migration Activity
  - Firewalls

- Types of Firewalls
- In class exercise: TCP Packet Polo (with a firewall)
- In class exercise: Login to pfSense
- Firewall and Packet Headers
- The Logic of Firewalls
  - How Traffic Flows
  - Default Rules
- pfSense Activity
- Homework Prep
- Summary/Wrap Up

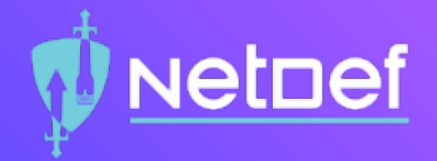

## In Class Activity Hands-on Migration

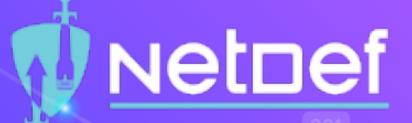

#### Activity – Migrate Linux to AdminNet

Migrate UbuntuClient from ServerNet to AdminNet.

#### NetDef Activity – Migrate Linux to AdminNet Before Gretsky IP Address: 192.168.254.254/24 pfSense Device External IP IP Address: 192.168.254.100+<x>/24 AdminNet Interface ServerNet Interface ALC: NO. IP Address: 10.42.<x>.1/24 IP Address: 10.43.<x>.1/24 Win10Client (Windows 10) UbuntuClient (Ubuntu 22.04) IP Address: 10.42.<x>.12 IP Address: 10.43.<x>.7 Changing Subnet Mask: 255.255.255.0 Subnet Mask: 255.255.255.0 Gateway: 10.43.<x>.1 Gateway: 10.42.<x>.1 DNS: 8.8.8.8.8.4.4 DNS: 8.8.8.8.8.4.4

### 🚺 Netoef

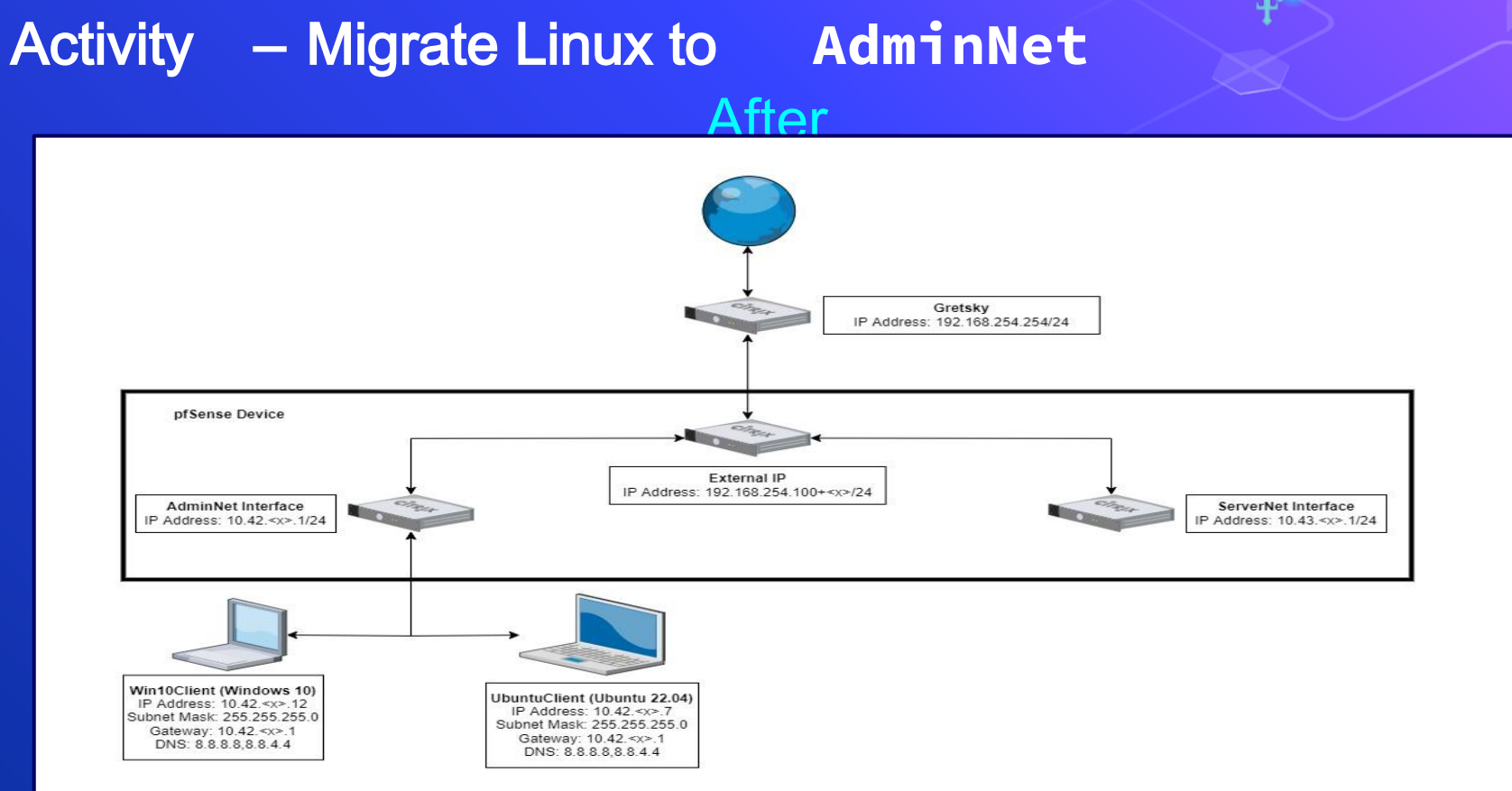

### Agenda – Week 3

#### Networking

- Current Network State
- Networking Part 2: Ports and Packets
- In class exercise: TCP Packet Polo
- Migration Activity
  - Firewalls

- Types of Firewalls
- In class exercise: TCP Packet Polo (with a firewall)
- In class exercise: Login to pfSense
- Firewall and Packet Headers
- The Logic of Firewalls
  - How Traffic Flows
  - Default Rules
- pfSense Activity
- Homework Prep
- Summary/Wrap Up

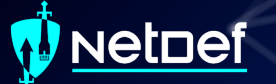

### **Types of Firewalls**

Packet Filters (GEN 1)
 Stateful Firewalls (GEN 2)
 Next-generation Firewalls (NGFW)

 Palo Alto (coming soon in this class)

 Vantage Point

 Network Perimeter

Host-Based

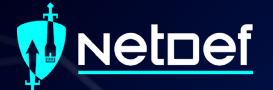

# Why Firewalls?

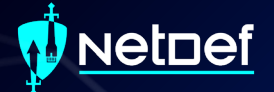

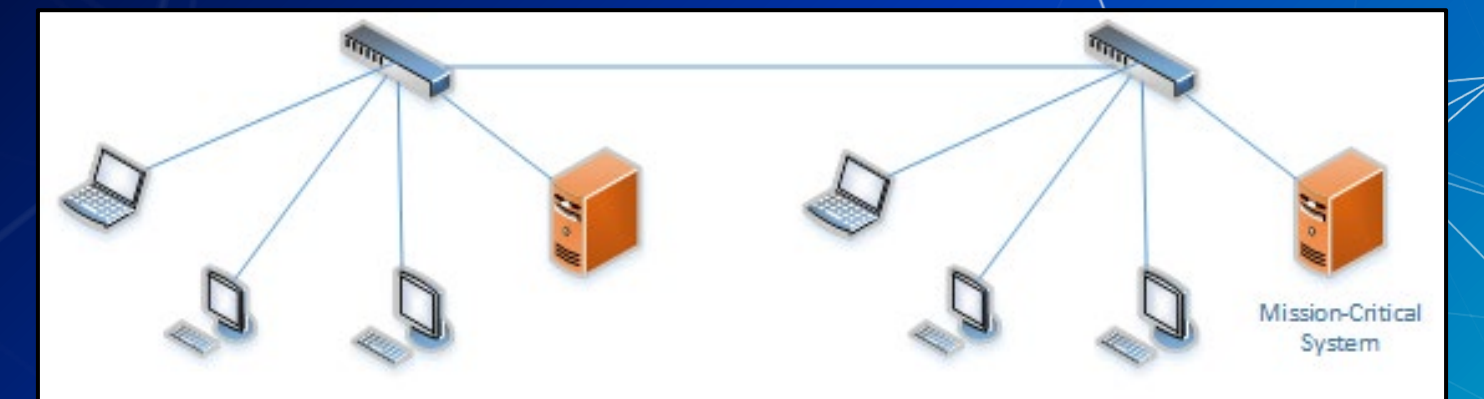

Any networked device can access the mission-critical system

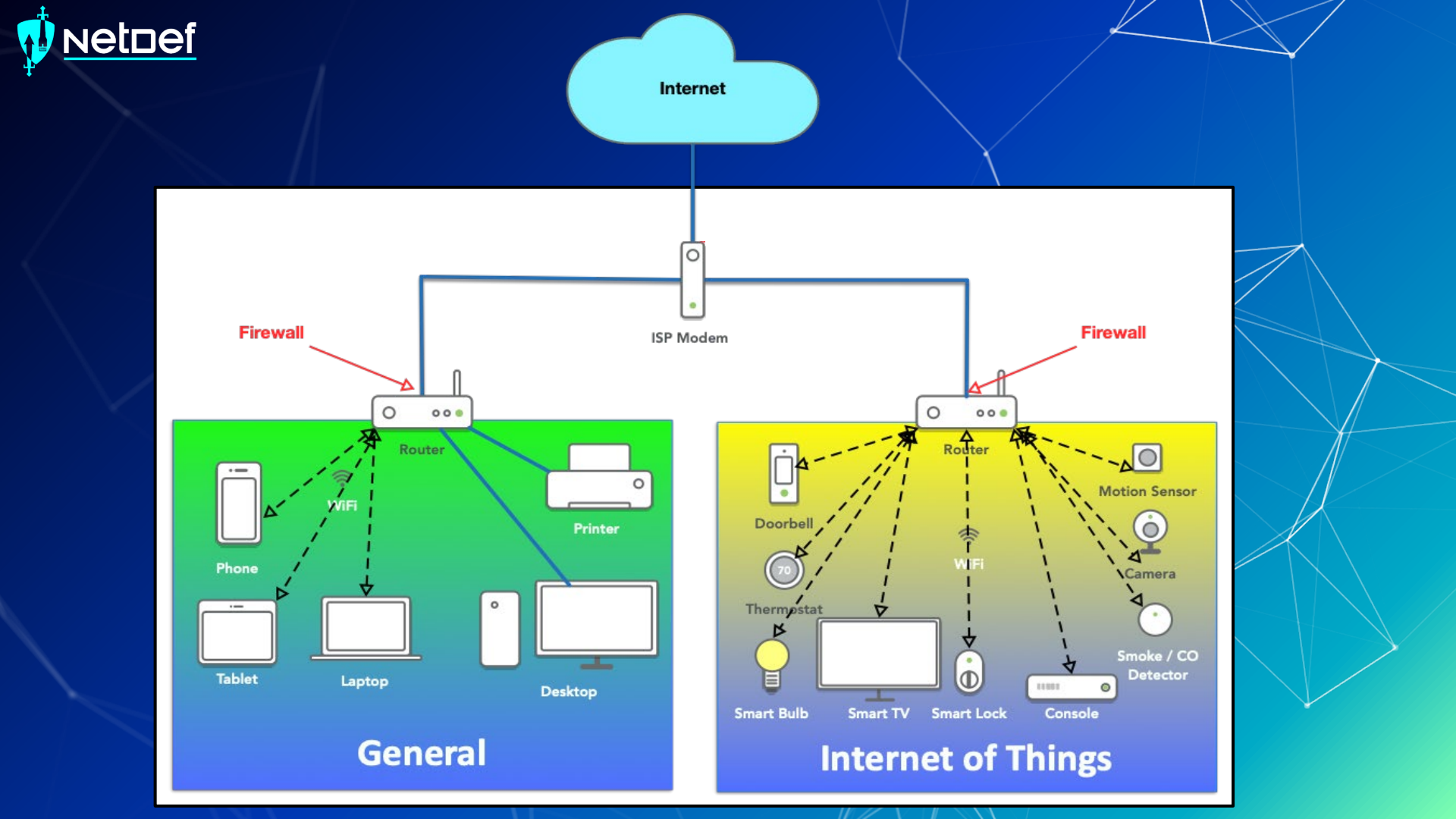

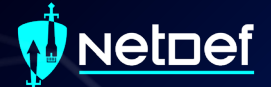

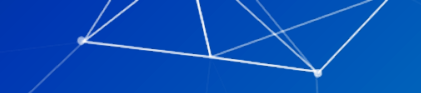

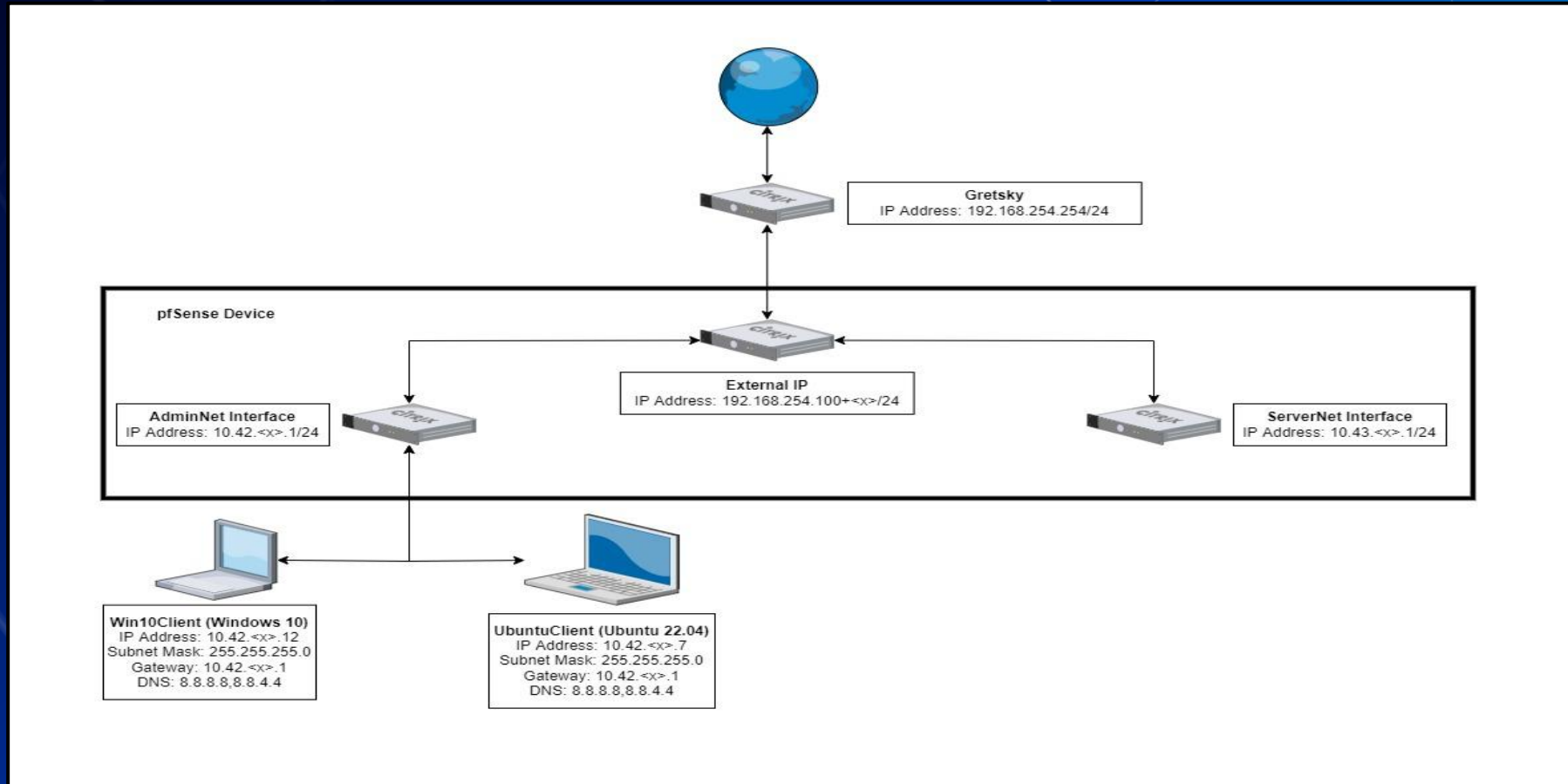

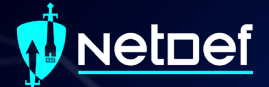

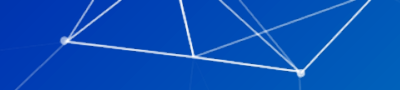

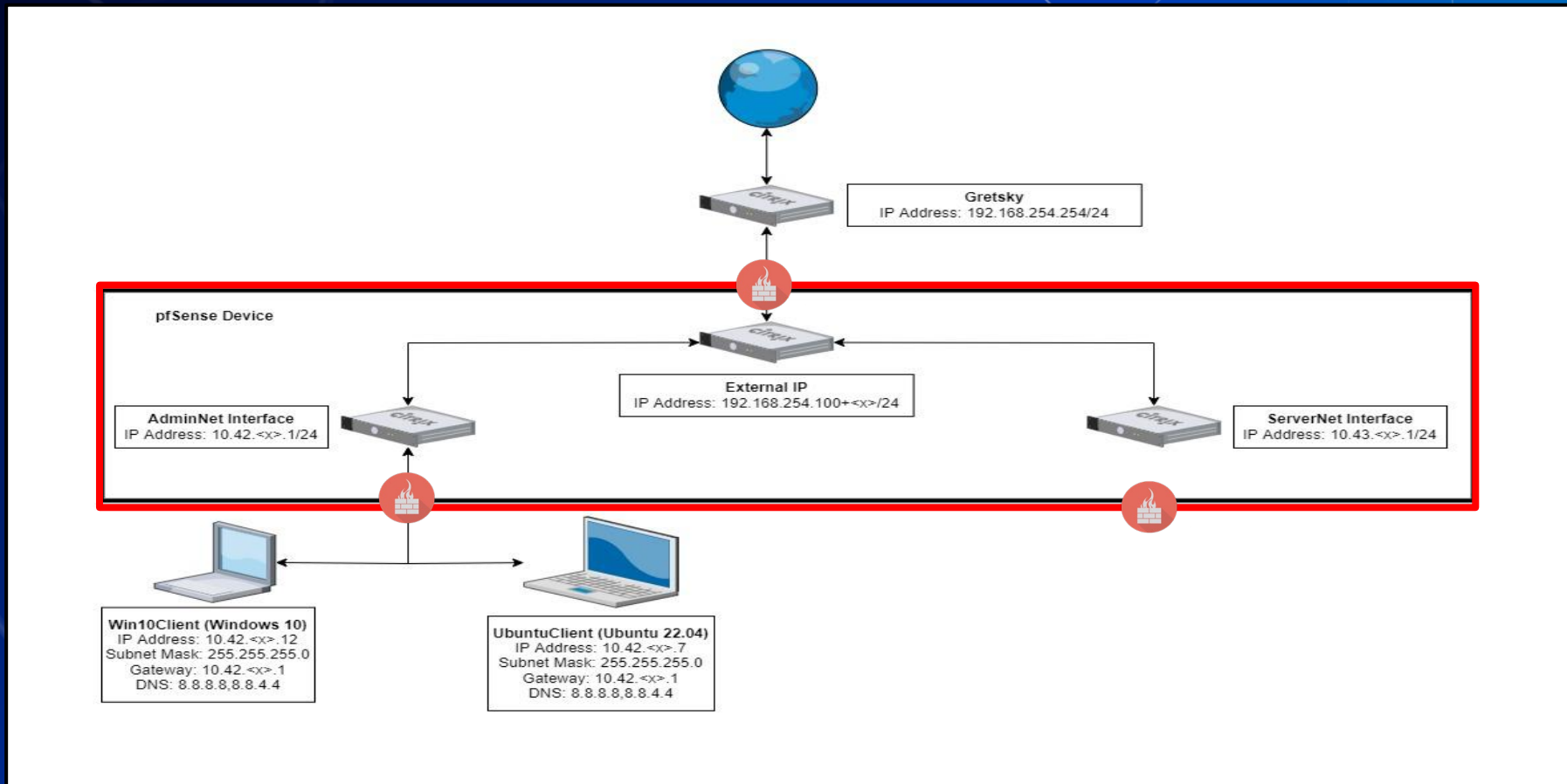

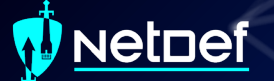

#### **Host based Firewalls**

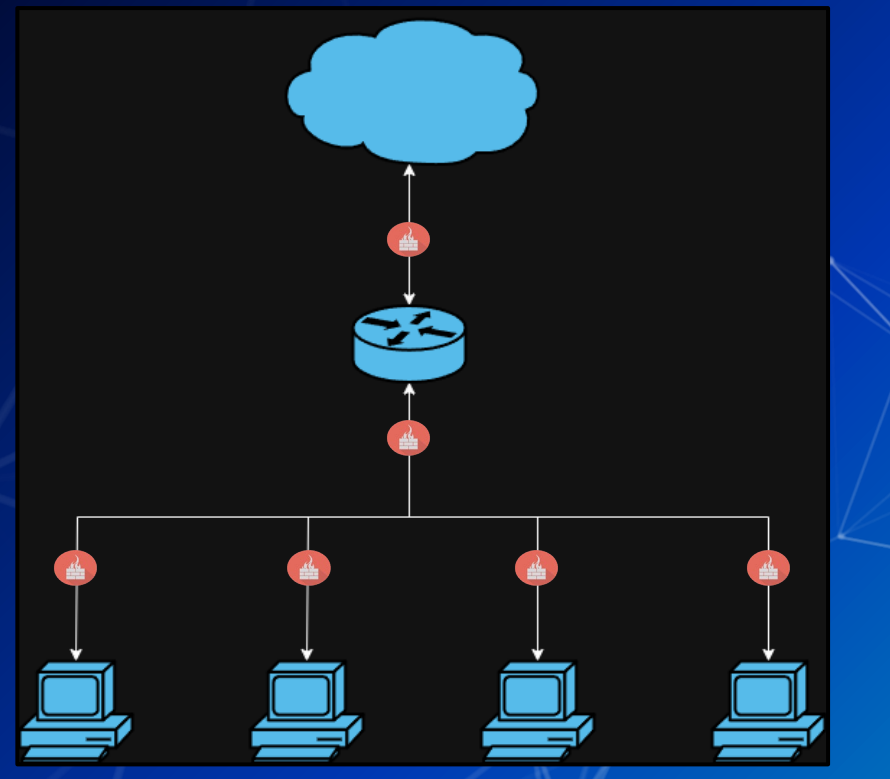

|                  |                    |       |                                       | $\backslash$                                                                                                    |                                                                                                    |
|------------------|--------------------|-------|---------------------------------------|----------------------------------------------------------------------------------------------------|----------------------------------------------------------------------------------------------------|
|                  |                    |       | Windows Secu                          | urity Alert                                                                                                    | ×                                                                                                    |
|                  |                    |       | Windo<br>app                          | ws Defender I                                                                                                    | Firewall has blocked some features of this                                                                                                    |
|                  |                    | K     | Windows Defender<br>private networks. | Firewall has blocked<br><u>Name:</u><br><u>Publisher:</u><br>Pat <u>h</u> :<br>C<br>4.exe to communica<br>orks, such as my ho<br>rks, such as those in<br>se networks often h | isome features of sierrachart_64.exe on all public and<br>errachart_64.exe<br>nknown<br>:sierrachart\sierrachart_64.exe<br>te on these networks:<br>me or work network<br>airports and coffee shops (not recommended<br>ave little or no security) |
|                  |                    |       | What are the risks                    | of allowing an app t                                                                                                    | nrough a firewall?                                                                                                    |
|                  |                    |       |                                       |                                                                                                    | Cancel                                                                                                    |
| c@n1xc           | raīt:∼#            |       |                                       |                                                                                                    |                                                                                                    |
| t@nixc<br>t@nixc | raft:~#<br>raft:~# |       |                                       | 202.54.1.1 -j                                                                                                    | DROP -m commentcomment "DROP spam IP address"                                                                                                    |
| t@nixc           | raft:~#            |       | ables -L INPUT -n                     |                                                                                                    |                                                                                                    |
| in INP<br>get    | prot o             | opt : | Source                                |                                                                                                    |                                                                                                    |
| PT               |                    |       | 0.0.0.0/0                             | 0.0.0.0/0                                                                                                    | tcp dpt:53 /* generated for LXD network lxdbr0 */                                                                                                    |
| =P1<br>=PT       | udp ·<br>udp ·     |       | 0.0.0.0/0<br>0.0.0.0/0                | 0.0.0.0/0                                                                                                    | udp dpt:53 /* generated for LXD network Lxdbr0 */<br>udp dpt:67 /* generated for LXD network lxdbr0 */                                                                                                    |
|                  |                    |       |                                       |                                                                                                    | udp dpt:53                                                                                                    |
| PT               | tcp ·              |       | 0.0.0.0/0                             | 0.0.0.0/0                                                                                                    | tcp dpt:53                                                                                                    |
| EPT              | tcp ·              |       | 0.0.0.0/0                             | 0.0.0.0/0                                                                                                    | tcp dpt:67                                                                                                    |
|                  |                    |       | 202.54.1.1                            | 0.0.0.0/0                                                                                                    | /* DROP spam IP address */                                                                                                    |
| t@nixc           | raft:~#            |       |                                       |                                                                                                    |                                                                                                    |
| Conixc           | raft:~#            |       | ables .A TNDIT .n                     | ton doort 80                                                                                                    | -m commentcomment "block HTTPD access" i DBOD                                                                                                    |
| t@nixc           | raft:~#            |       | ables -A INPUT -p                     | tcp dport 44                                                                                                    | 3 -m commentcomment "block HTTPDS access" -j DROP                                                                                                    |
| t@nixc           | raft:~#            |       |                                       |                                                                                                    |                                                                                                    |
| in INP           | UT (pol:           | icy   | ACCEPT)                               |                                                                                                    |                                                                                                    |
| get              | prot o             | opt   | source                                |                                                                                                    |                                                                                                    |
| EPT              |                    |       | 0.0.0.0/0                             | 0.0.0.0/0                                                                                                    | tcp dpt:53 /* generated for LXD network lxdbr0 */                                                                                                    |
| ЕРТ<br>Ерт —     | udp -              |       | 0.0.0.0/0                             | 0.0.0.0/0                                                                                                    | udp dpt:53 /* generated for LXD network lxdbr0 */                                                                                                    |
| EPT              | udp                |       | 0.0.0.0/0                             | 0.0.0.0/0                                                                                                    | udp dpt:53                                                                                                    |
| EPT              | tcp -              |       | 0.0.0.0/0                             | 0.0.0.0/0                                                                                                    | tcp dpt:53                                                                                                    |
|                  |                    |       |                                       |                                                                                                    | udp dpt:67                                                                                                    |
| EPT              | tcp ·              |       | 0.0.0.0/0                             | 0.0.0.0/0                                                                                                    | tcp dpt:67                                                                                                    |
|                  |                    |       | 202.34.1.1                            | 0.0.0.0/0                                                                                                    | /~ UNUP spam IP address */                                                                                                    |

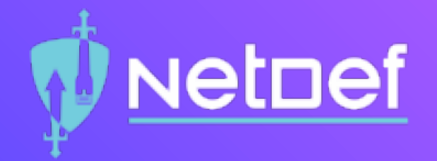

## In Class Activity TCP/UDP Packet Polo with Firewall

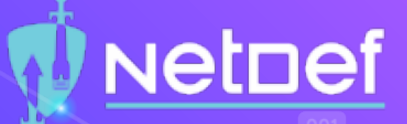

#### **TCP/UDP Packet Polo with Firewall**

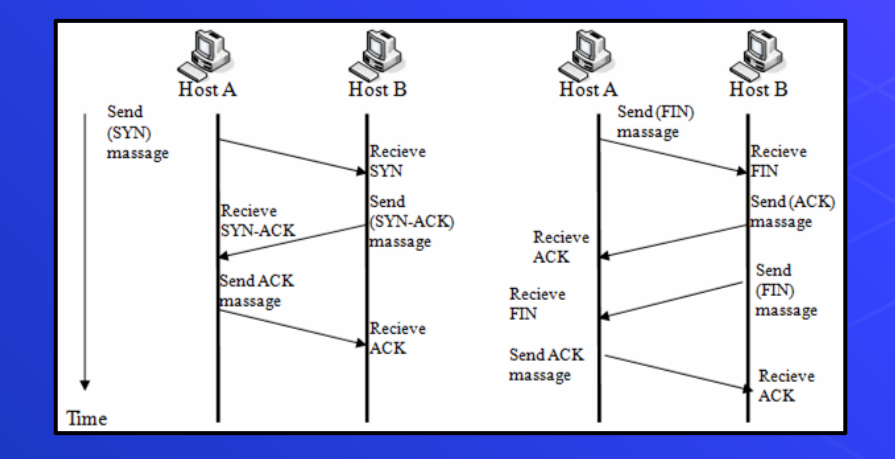

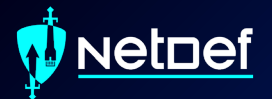

# **Break slide**

Please return in 10 minutes
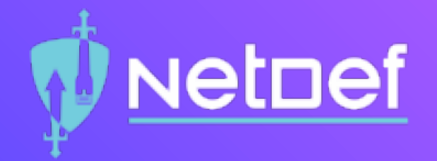

# In Class Activity Login to pfSense

# 🚺 Netoef

#### Accessing pfSense

- Open Win10Client
- Open a browser of your choice and a CLI
- Run command ipconfig
- Type the IP of the "default gateway" device into the address bar of your browser
- O The credentials for pfSense will be admin as the user and the password is pfsense

# 🖞 <u>NetDef</u>

#### **Disabling Default WAN(External) Firewall Rules**

Select the Firewalls dropbox at the top of the menu and select rules
 Click on the gear

| R | Rules (Drag to Change Order) |        |          |                                  |      |             |      |         |       |          |                        |           |  |  |
|---|------------------------------|--------|----------|----------------------------------|------|-------------|------|---------|-------|----------|------------------------|-----------|--|--|
|   |                              | States | Protocol | Source                           | Port | Destination | Port | Gateway | Queue | Schedule | Description            | Actions   |  |  |
|   | ×                            | 0 /0 B | *        | RFC 1918 networks                | *    | *           | *    | *       | *     |          | Block private networks | <b>\$</b> |  |  |
|   | ×                            | 0 /0 B | *        | Reserved<br>Not assigned by IANA | *    | *           | *    | *       | *     |          | Block bogon networks   | \$        |  |  |

Scroll to the bottom and uncheck the two checkboxes
 Don't forget to save at the bottom and by pressing apply changes

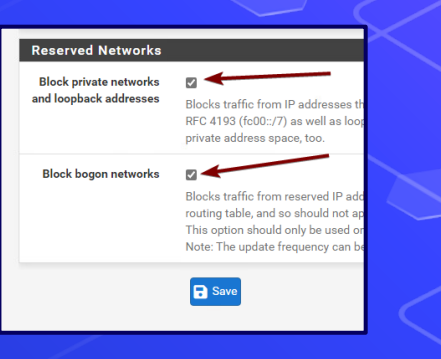

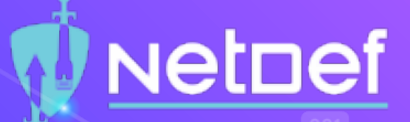

#### **Reminder: Current Network State**

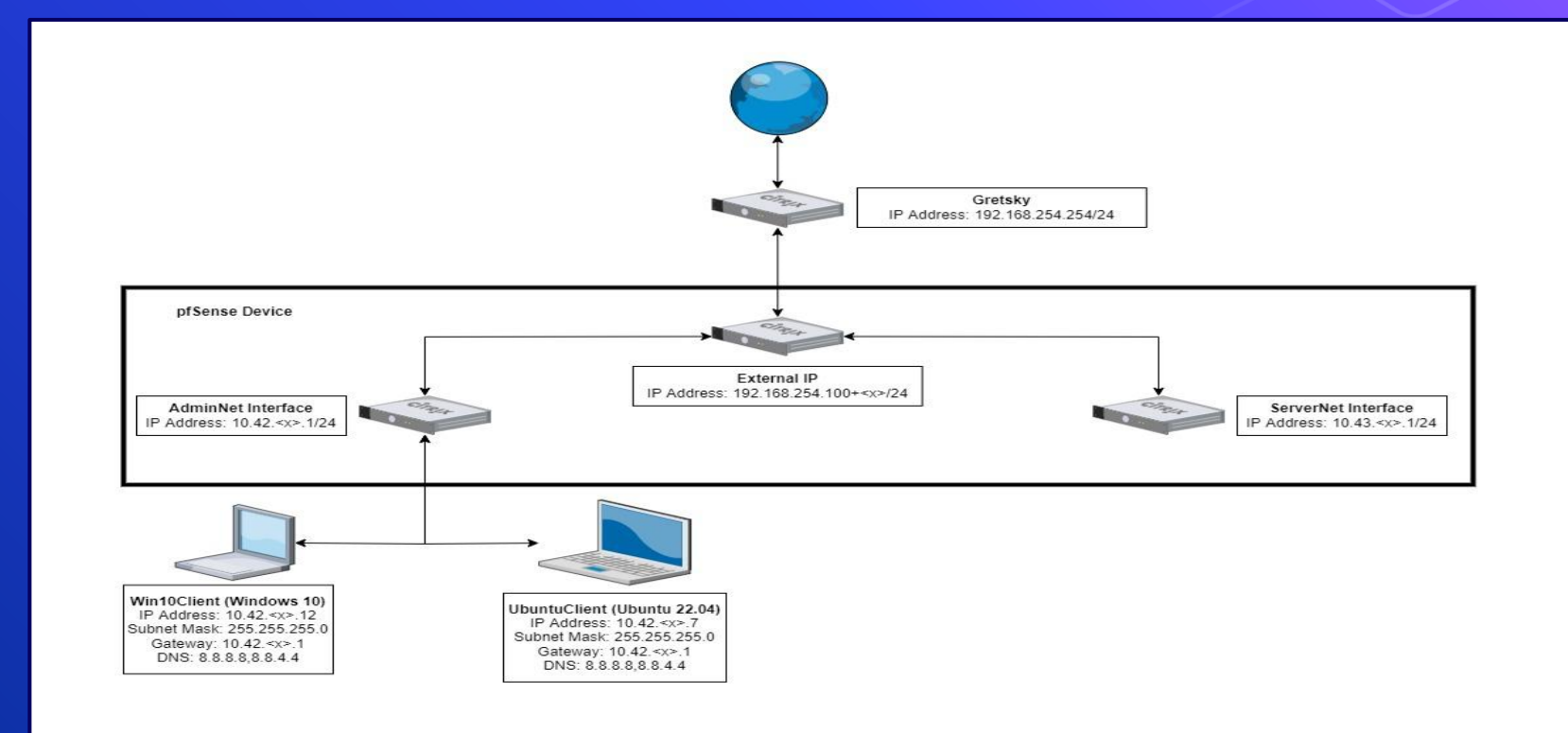

# Agenda – Week 3

#### Networking

- Current Network State
- Networking Part 2: Ports and Packets
- In class exercise: TCP Packet Polo
- Migration Activity
  - Firewalls

- Types of Firewalls
- In class exercise: TCP Packet Polo (with a firewall)
- In class exercise: Login to pfSense
- Firewall and Packet Headers
- The Logic of Firewalls
  - How Traffic Flows
  - Default Rules
- pfSense Activity
- Homework Prep
- Summary/Wrap Up

## **Header to Firewall**

#### Rules (Drag to Change Order)

|        |   | States     | Protocol         | Source | Port | Destination | Port        | Gateway | Queue | Schedule | Description | Actions            |
|--------|---|------------|------------------|--------|------|-------------|-------------|---------|-------|----------|-------------|--------------------|
|        | ~ | 0 /480 B   | IPv4 ICMP<br>any | *      | *    | 8.8.8.8     | *           | *       | none  |          |             | ৼৢ৾৾৾৾৾৾৾৾৾৾৾৾৾৾৾৾ |
| $\Box$ | ~ | 0 /217 KiB | IPv4 TCP         | *      | *    | *           | 443 (HTTPS) | *       | none  |          |             | 乧∥□⊘亩              |
|        | ~ | 0 /877 B   | IPv4 TCP         | *      | *    | *           | 80 (HTTP)   | *       | none  |          |             | ₺∥₽©₫              |
| $\Box$ | × | 0 /1 KiB   | IPv4 TCP         | *      | *    | *           | *           | *       | none  |          |             | ₺∥₽©₫              |

### Packet Header

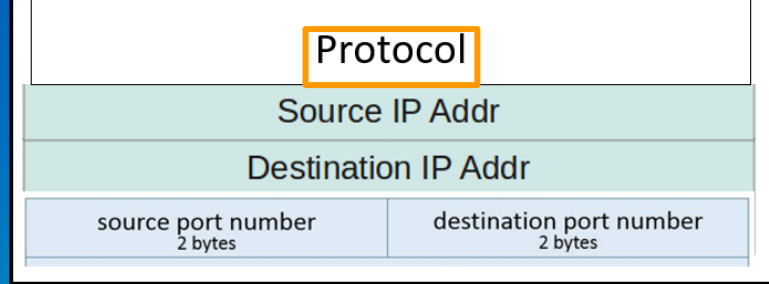

## **Header to Firewall**

#### Rules (Drag to Change Order)

|        |   | States     | Protocol          | Source | Port | Destination | Port        | Gateway | Queue | Schedule | Description | Actions  |
|--------|---|------------|-------------------|--------|------|-------------|-------------|---------|-------|----------|-------------|----------|
|        | ~ | 0 /480 B   | IPv4 ICMP<br>any. | *      | *    | 8.8.8.8     | *           | *       | none  |          |             | ৼৢ৻ঢ়৶ঢ় |
| $\Box$ | ~ | 0 /217 KiB | IPv4 TCP          | *      | *    | *           | 443 (HTTPS) | *       | none  |          |             | ৼৢ৻৻৻৶   |
|        | ~ | 0 /877 B   | IPv4 TCP          | *      | *    | *           | 80 (HTTP)   | *       | none  |          |             | ₺∥◘०面    |
| $\Box$ | × | 0 /1 KiB   | IPv4 TCP          | *      | *    | *           | *           | *       | none  |          |             | ₺∥◘⊘亩    |

### Packet Header

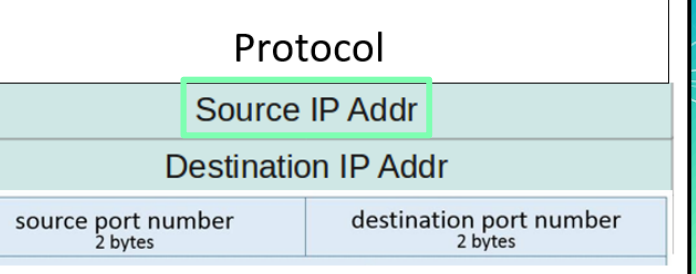

## **Header to Firewall**

#### Rules (Drag to Change Order)

|   | States     | Protocol         | Source | Port | Destination | Port        | Gateway | Queue | Schedule | Description | Actions             |
|---|------------|------------------|--------|------|-------------|-------------|---------|-------|----------|-------------|---------------------|
| ~ | 0 /480 B   | IPv4 ICMP<br>any | *      | *    | 8.8.8.8     | *           | *       | none  |          |             | ৼৢ৾৾৾৾৾৾৾৾৾৾৾৾৾৾৾৾৾ |
| ~ | 0 /217 KiB | IPv4 TCP         | *      | *    | *:          | 443 (HTTPS) | *       | none  |          |             | ৼৢ৻৻৻৻              |
| ~ | 0 /877 B   | IPv4 TCP         | *      | *    | *           | 80 (HTTP)   | *       | none  |          |             | ₺∥◘०面               |
| × | 0 /1 KiB   | IPv4 TCP         | *      | *    | *           | *           | *       | none  |          |             | ݨ∥□◯亩               |

### Packet Header

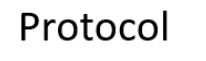

Source IP Addr

Destination IP Addr

source port number 2 bytes destination port number 2 bytes

## **Header to Firewall**

#### Rules (Drag to Change Order)

|   | States     | Protocol         | Source | Port | Destination | Port        | Gateway | Queue | Schedule | Description | Actions            |
|---|------------|------------------|--------|------|-------------|-------------|---------|-------|----------|-------------|--------------------|
| ~ | 0 /480 B   | IPv4 ICMP<br>any | *      | *    | 8.8.8.8     | *           | *       | none  |          |             | ৼৢ৾৾৾৾৾৾৾৾৾৾৾৾৾৾৾৾ |
| ~ | 0 /217 KiB | IPv4 TCP         | *      | *    | *           | 443 (HTTPS) | *       | none  |          |             | 乧∥□⊘亩              |
| ~ | 0 /877 B   | IPv4 TCP         | *      | *    | *           | 80 (HTTP)   | *       | none  |          |             | 乧∥□⊘亩              |
| × | 0 /1 KiB   | IPv4 TCP         | *      | *    | *           | *           | *       | none  |          |             | ₺∥□⊘₫              |

### Packet Header

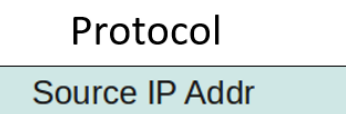

Destination IP Addr

source port number 2 bytes destination port number 2 bytes

## **Header to Firewall**

#### Rules (Drag to Change Order)

|        |   | States     | Protocol         | Source | Port | Destination | Port        | Gateway | Queue | Schedule | Description | Actions            |
|--------|---|------------|------------------|--------|------|-------------|-------------|---------|-------|----------|-------------|--------------------|
|        | ~ | 0 /480 B   | IPv4 ICMP<br>any | *      | *    | 8.8.8.8     | *           | *       | none  |          |             | ৼৢ৾৾৾৾৾৾৾৾৾৾৾৾৾৾৾৾ |
| $\Box$ | ~ | 0 /217 KiB | IPv4 TCP         | *      | *    | *           | 443 (HTTPS) | *       | none  |          |             | €∥□⊘亩              |
|        | ~ | 0 /877 B   | IPv4 TCP         | *      | *    | *           | 80 (HTTP)   | *       | none  |          |             | 乧∥□⊘亩              |
| $\Box$ | × | 0 /1 KiB   | IPv4 TCP         | *      | *    | *           | *           | *       | none  |          |             | ݨ∥□◯亩              |

### Packet Header

Protocol

Source IP Addr

Destination IP Addr

source port number 2 bytes destination port number 2 bytes

## **Header to Firewall**

#### Rules (Drag to Change Order)

|        |   | States     | Protocol         | Source | Port | Destination | Port        | Gateway   | Queue           | Schedule | Description   | Actions                        |                                  |    |
|--------|---|------------|------------------|--------|------|-------------|-------------|-----------|-----------------|----------|---------------|--------------------------------|----------------------------------|----|
|        | ~ | 0 /480 B   | IPv4 ICMP<br>any | *      | *    | 8.8.8.8     | *           | *         | none            |          |               | ৼৢ৾৾৾৾৾৾৾৾৾৾৾৾৾৾৾৾             |                                  |    |
| $\Box$ | ~ | 0 /217 KiB | IPv4 TCP         | *      | *    | *           | 443 (HTTPS) | *         | none            |          |               | ৼৢ৾৾৾৾৾৾৾৾৾৾৾৾৾৾               |                                  |    |
|        | ~ | 0 /877 B   | IPv4 CP          | *      | *    | *           | 80 (HTTP)   | *         | none            |          |               | ৼ৶ঢ়                           |                                  |    |
| $\Box$ | × | 0 /1 KiB   | IPv4 CP          | *      | *    | *           | *           | *         | none            |          |               | ৼ৵ঢ়৹ঢ়                        |                                  |    |
|        |   |            |                  |        |      |             |             | $\square$ | $\triangleleft$ |          |               |                                |                                  |    |
|        |   |            |                  |        |      |             |             |           |                 |          | Pa            | acket                          | Header                           |    |
|        |   |            |                  | 1      |      |             |             |           |                 |          |               | Proto                          | ocol                             |    |
|        |   |            |                  |        |      |             |             |           |                 |          |               | Source I                       | P Addr                           |    |
|        |   |            |                  |        |      |             |             |           |                 |          |               | Destination                    | n IP Addr                        |    |
|        |   |            |                  |        |      |             |             |           |                 |          | source p<br>2 | ort number<br><sub>bytes</sub> | destination port numb<br>2 bytes | er |

# Agenda – Week 3

#### Networking

- Current Network State
- Networking Part 2: Ports and Packets
- In class exercise: TCP Packet Polo
- Migration Activity
  - Firewalls

- Types of Firewalls
- In class exercise: TCP Packet Polo (with a firewall)
- In class exercise: Login to pfSense
- Firewall and Packet Headers
- The Logic of Firewalls
  - How Traffic Flows
  - Default Rules
- pfSense Activity
- Homework Prep
- Summary/Wrap Up

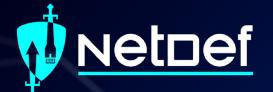

# The Logic of Firewalls

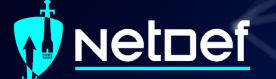

# **Rule Hierarchy**

Each packet is checked against rules.
Rules are enforced from top to bottom
Packets can be:

Rejected
Dropped

Allowed

#### Rules (Drag to Change Order)

|   | States     | Protocol         | Source | Port | Destination | Port        | Gateway | Queue | Schedule | Description | Actions |
|---|------------|------------------|--------|------|-------------|-------------|---------|-------|----------|-------------|---------|
| ~ | 0 /480 B   | IPv4 ICMP<br>any | *      | *    | 8.8.8.8     | *           | *       | none  |          |             | ৼৢ৻৻৻৻৻ |
| ~ | 0 /217 KiB | IPv4 TCP         | *      | *    | *           | 443 (HTTPS) | *       | none  |          |             | ₺∥₽०₫   |
| ~ | 0 /877 B   | IPv4 TCP         | *      | *    | *           | 80 (HTTP)   | *       | none  |          |             | ℄ℰⅅѺ菌   |
| × | 0 /1 KiB   | IPv4 TCP         | *      | *    | ×           | *           | *       | none  |          |             | ℄ℰⅅ℗菌   |

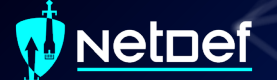

# **How Traffic Flows**

#### Your network

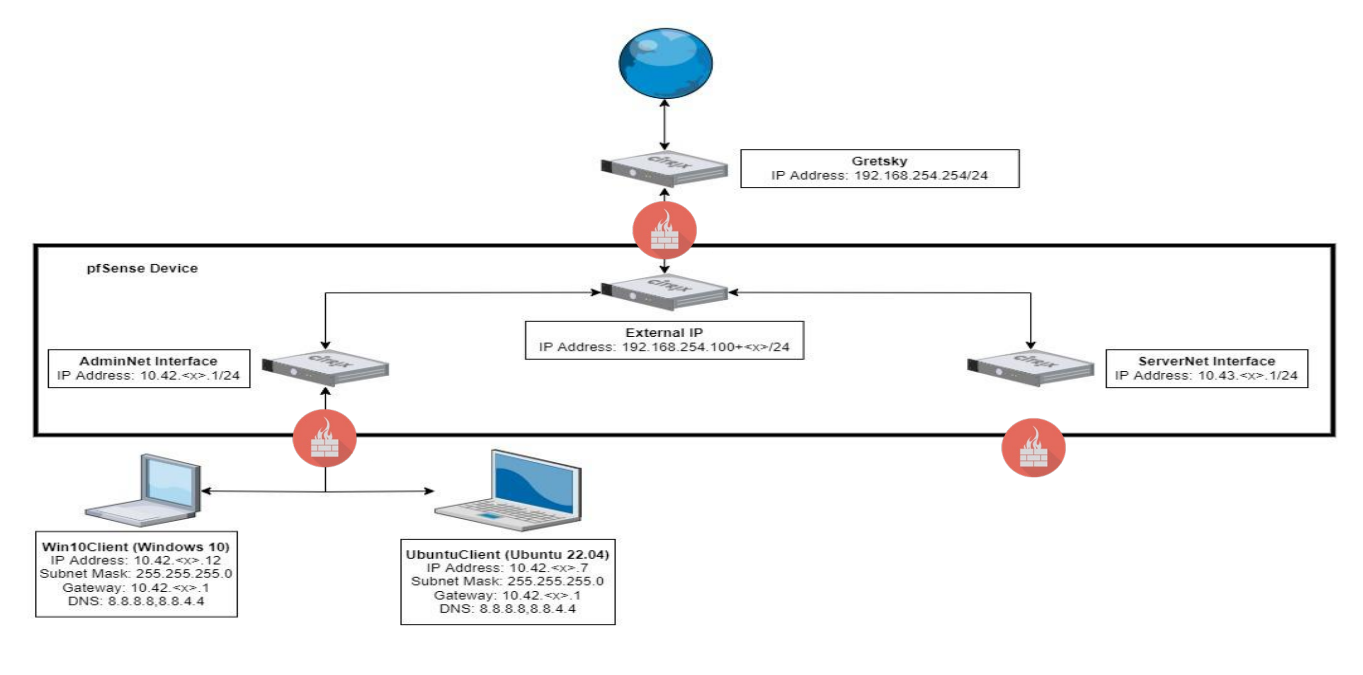

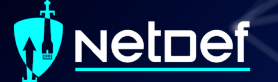

# **How Traffic Flows**

#### From LAN (AdminNet) to Web

|    | Flo  | pating     | WAN              | LA     | AN   | OPT1        |      |         |
|----|------|------------|------------------|--------|------|-------------|------|---------|
| Rı | ıles | (Drag to ( | Change Orde      | er)    |      | /           |      |         |
|    |      | States     | Protocol         | Source | Port | Destination | Port | Gateway |
|    | ~    | 0 /480 B   | IPv4 ICMP<br>any | ×      | *    | 8.8.8.8     | *    | *       |

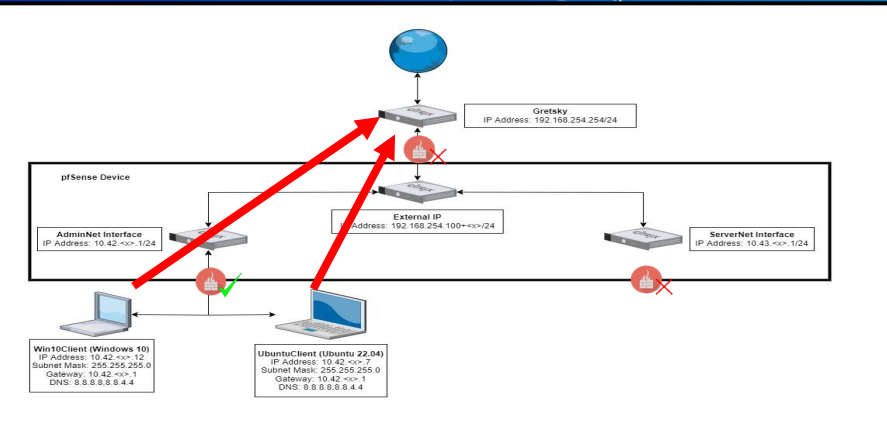

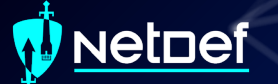

# **How Traffic Flows**

# From Web to LAN (AdminNet) Web inbound is managed by the WAN (External) interface

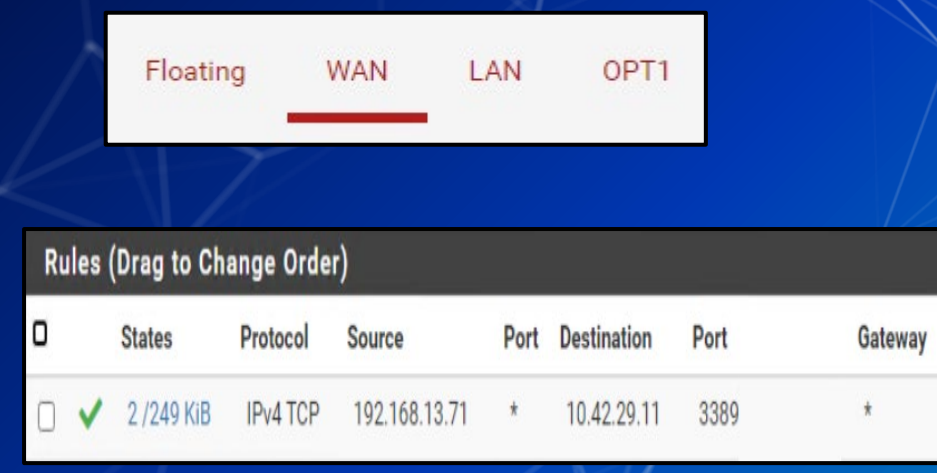

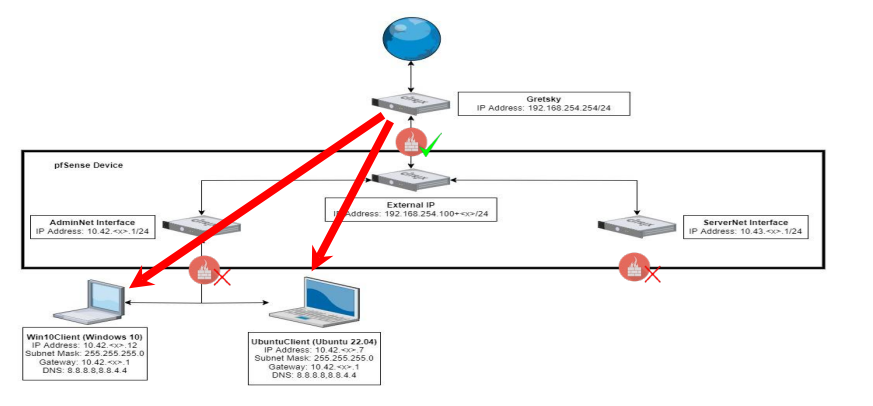

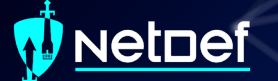

# Default rule

What if a packet doesn't match any of our rules?

# Default rule

What if a packet doesn't match any of our rules?

- Firewalls use one or more default "catch all rule(s)" that is enforced when a packet does not match any listed rules.
- The default behavior depends on firewall manufacturer

# Define Your Own Default Rule(s)

- Self defined default firewall rule(s) need to be at the bottom of the firewall's rule list
- What are the advantages of the default rules seen below?

|   | States      | Pro    | tocol   |   | Source | Port | Destination | Port | Gateway                  | Queue       |
|---|-------------|--------|---------|---|--------|------|-------------|------|--------------------------|-------------|
| × | 0 /2 Kil    | B IP   | /4+6 *  |   | *      | *    | *           | *    | *                        | none        |
|   | V           |        |         |   |        | K    |             |      |                          |             |
| ~ | 5 /7.08 MiB | IPv4 * | LAN net | * | *      | *    | *           | none | Default allow LAN to any | y rule      |
| • | 0 /0 B      | IPv6 * | LAN net | * | *      | *    | *           | none | Default allow LAN IPv6   | to any rule |

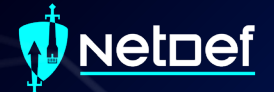

# Logic of Firewalls Questions?

# Agenda – Week 3

#### Networking

- Current Network State
- Networking Part 2: Ports and Packets
- In class exercise: TCP Packet Polo
- Migration Activity
  - Firewalls

- Types of Firewalls
- In class exercise: TCP Packet Polo (with a firewall)
- In class exercise: Login to pfSense
- Firewall and Packet Headers
- The Logic of Firewalls
  - How Traffic Flows
  - Default Rules
- pfSense Activity
- Homework Prep
- Summary/Wrap Up

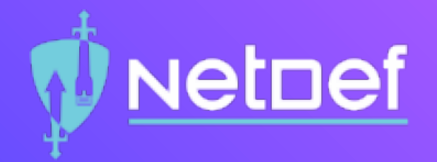

# In Class Activity pfSense Hands-On

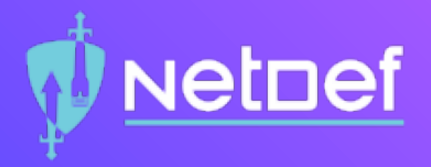

#### Activity – pfSense Firewall

- Login to pfSense and follow along.
- Create rules to allow Ping, HTTP, and HTTPS from LAN to anywhere.
- Edit default Allow rule to Deny all traffic out of LAN (Place this rule on the bottom as a catch-all).

| Fle | oating | WAN         | LAN       | OPT1    |      |             |           |         |       |          |                                    |         |
|-----|--------|-------------|-----------|---------|------|-------------|-----------|---------|-------|----------|------------------------------------|---------|
| Ru  | ules ( | Drag to Cha | inge Orde | r)      |      |             |           |         |       |          |                                    |         |
|     |        | States      | Protocol  | Source  | Port | Destination | Port      | Gateway | Queue | Schedule | Description                        | Actions |
|     | ~      | 0 /2.60 MiB | *         | *       | *    | LAN Address | 443<br>80 | *       | *     |          | Anti-Lockout Rule                  | ٥       |
|     | ×      | 0 /0 B      | IPv4 *    | LAN net | *    | *           | *         | *       | none  |          | Default block LAN to any rule      | ₺∥₽०₫   |
|     | ×      | 0 /0 B      | IPv6 *    | LAN net | *    | *           | *         | *       | none  |          | Default block LAN IPv6 to any rule | ℄ℐⅅѺ菌   |

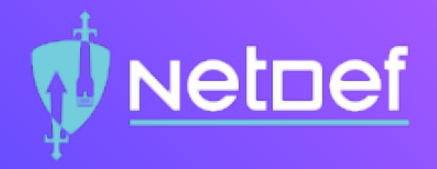

#### Activity – Tricky Traffic

- What's being blocked by the Default Deny All?
- Hint[0]: How can we see if a rule is being hit.
- Hint[1]: Is there a way to log traffic getting caught by a rule?

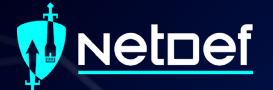

# Homework Prep

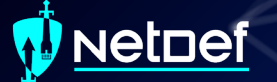

# System Prep

Prep 1: Install SSH on your Linux client

 Package name: openssh-server
 sudo apt install openssh-server
 <u>https://youtu.be/HJXo68LnNOs</u>

 Prep 2: Run script from GitHub on Windows Client

 (PrepareWindowsSystem.ps1)
 <u>https://github.com/ubnetdef/WindowsScriptsForLecture</u>

<u>https://www.youtube.com/watch?v=Z6kNyfZiNxg</u>

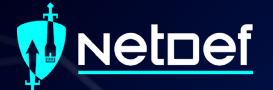

# Homework Starter

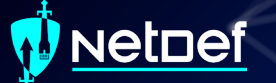

## **Homework Starter**

#### Credentials

- Username: admin
- Password: pfsense

| of Sense - Login | × +                                        |                                        | - 0              | × |
|------------------|--------------------------------------------|----------------------------------------|------------------|---|
| ← → ♂ ŵ          | 0 🔏 10.42.💥 1/index.php                    | ··· 🖂 🕁                                | III\ 🗉 🔹         | ≡ |
| pfse             | ense                                       |                                        | Login to pfSense | > |
|                  |                                            |                                        |                  |   |
|                  | SIGN                                       | IN                                     |                  |   |
|                  | Username                                   |                                        |                  |   |
|                  | Password                                   |                                        |                  |   |
|                  | SIGN                                       | N                                      |                  |   |
|                  |                                            |                                        |                  |   |
|                  | pfSense is developed and maintained by Net | tgate. © ESF 2004 - 2021 View license. |                  |   |

### **Homework Starter**

#### Navigation through pfSense UI can generally be done using the top bar

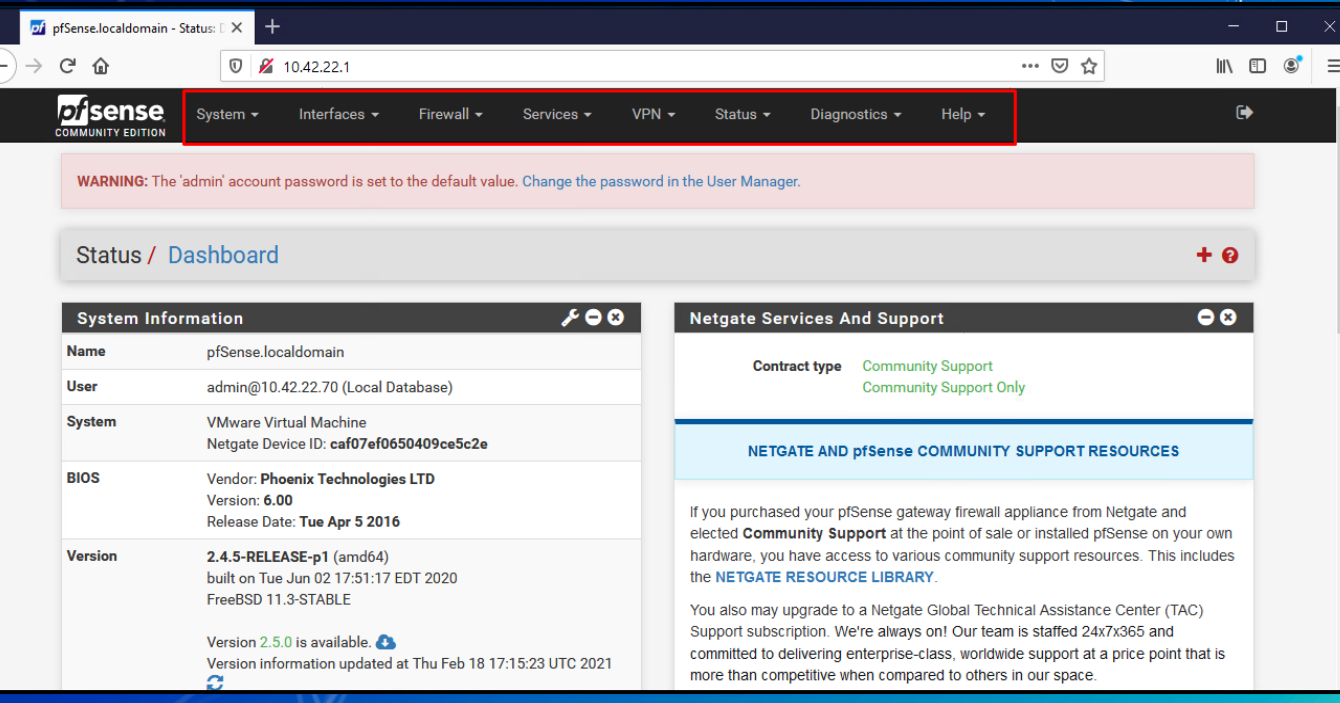

### **Homework Starter**

#### Rules menu is under Firewall > Rules

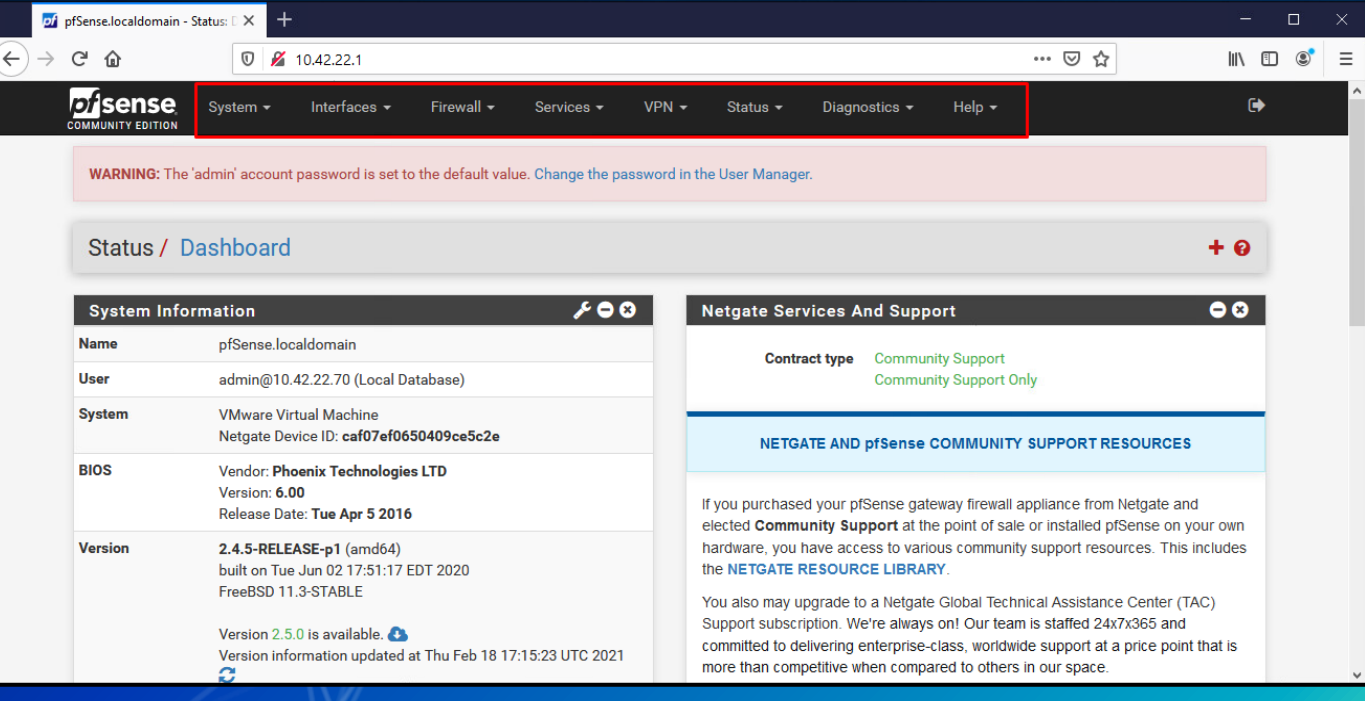

## **Homework Starter**

#### Rules are grouped by the interface that handles the packets

| ofSense.localdomain - I | Firewall: × -  | +               |                 |                     |               |              |               |         |           |                   |          |                              |      | × |
|-------------------------|----------------|-----------------|-----------------|---------------------|---------------|--------------|---------------|---------|-----------|-------------------|----------|------------------------------|------|---|
| C' û                    | 0 🖉            | 10.42.22.1/fire | ewall_rules.php | ?if=opt1            |               |              |               |         |           | ⊌ t               | 2        | lii\ C                       | ] () | ≡ |
|                         | System 🗸       | - Interfaces    | r ▼ Firewa      | all <del>-</del> Se | ervices -     | VPN -        | Status 🕶      | Diagnos | stics 👻 占 | lelp <del>-</del> |          | Ē                            | •    |   |
| WARNING: The            | e 'admin' acco | unt password is | set to the defa | ault value. Cł      | nange the pas | ssword in th | e User Manage | er.     |           |                   |          |                              |      |   |
| Firewall /              | Rules /        | OPT1            |                 |                     |               |              |               |         |           |                   | 幸區       | 1 🗖 9                        |      |   |
| Floating                | WAN L          | AN OPT1         | _               |                     |               |              |               |         |           |                   |          |                              |      |   |
| Rules (Drag             | g to Change    | e Order)        |                 |                     |               |              |               |         |           |                   |          |                              |      |   |
| Sta                     | tes            | Protocol        | Source          | Port De             | stination     | Port         | Gateway       | Queue   | Schedule  | Description       | Actions  |                              |      |   |
| □ × 0/                  | 4.46 MiB       | IPv4+6 *        | *               | * *                 |               | *            | *             | none    |           |                   | ±∥⊡0     | ) ŵ                          |      |   |
| 0                       |                |                 |                 |                     |               |              |               |         | Add       | l Add 🔟 Delete    | 🖺 Save 🕇 | <ul> <li>Separato</li> </ul> |      |   |
|                         |                |                 |                 |                     |               |              |               |         |           |                   |          |                              |      |   |

# **Homework Hint**

If after you apply a firewall rule you can no longer connect to your pfsense router through the Web Interface it is likely you have a firewall rule that is blocking you.

- Use pfctU –d to disable the firewall and make sure to fix the offending rule before applying and additional rules.
- Everytime you modify any rule and commit the change your firewall will be reenabled
- Changing one rule at a time and testing may be best practice

# Summary and Wrap-up

#### Today's achievements:

- Reviewed networking
- Further dive into OSI model specifically in the transport layer with the TCP handshake and UDP
- Migrated UbuntuClient to AdminNet
- Learned about firewalls and the different types
- Configured firewall rules to block a compromised device

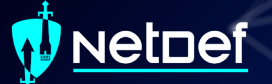

# Parting Questions

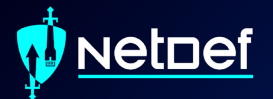

# **Class dismissed** See you next week!